## <u>ΙΤ-UNIT</u> (HOSPITAL: Διαχείριση Μονάδας) ΑΙΤΗΣΗ ΕΓΚΡΙΣΗΣ ΔΑΠΑΝΗΣ ΕΞΩΣΥΜΒΑΤΙΚΩΝ

| 📶 IT-Unit                                                                               |                                                                |
|-----------------------------------------------------------------------------------------|----------------------------------------------------------------|
| Διαχείριση Αναφορές Επεξεργασία Παράθυρα Βοήθεια                                        |                                                                |
| ] 🍰 🖳 📴 🚍 🗟 🏦 😵 🏦 🌱 🔎 🔲 🖌 😓 🚇                                                           |                                                                |
| 🛃 Αίτηση Έγκρισης Δαπάνης                                                               |                                                                |
| Α/Α Ημ/νία Αίτησης Κωδ. Ε.Π.Π. Περιγραφή Ε.Π.Π.                                         | Παρατηρήσεις:                                                  |
| Υπόλογος: ΚΑΕ                                                                           | _                                                              |
| Α/Α Κωδικός Περιγραφή                                                                   | Κωδικός ΜΜ Ποσότητα Τιμή Τελευτ.   CPV Αίτησης Απόφασης Αγοράς |
|                                                                                         |                                                                |
| ΟΜ - Α' ΠΑΘΟΛΟΓΙΚΗ ΚΛΙΝΙΚΗ (2011021) Φορέας - Γ.Ν. ΒΕΝΙΖΕΛΕΙΟ - ΠΑΝΑΝΕΙΟ (20) Αποθήκη - | AΠΟΘΗΚΗ ΦΑΡΜΑΚΕΙΟΥ ΕΤΟΣ - 2016 ΕΟΦ                             |

- 1. Κάτω δεξιά επιλέγουμε την αποθήκη στην οποία ανήκουν τα είδη τα οποία θέλουμε να προμηθευτούμε. Είναι πολύ σημαντικό να είμαστε στη σωστή αποθήκη .
- 2. Από το μενού επιλέγουμε: Διαχείριση Αιτήσεις Αιτήσεις Έγκρισης Δαπάνης.
- 3. Στο εικονίδιο «Κωδ. Ε.Π.Π.», με διπλό δεξί κλικ ή Enter ανοίγει λίστα για την επιλογή της κατηγορίας του είδους, την επιλέγουμε και η «Περιγραφή Ε.Π.Π.» έρχεται αυτόματα.
- 4. Στο εικονίδιο «Υπόλογος» με Enter ή διπλό δεξί κλικ ανοίγει λίστα για την επιλογή του ονόματος, όμως εάν γνωρίζουμε τον κωδικό μας και τον πληκτρολογήσουμε η καταχώρηση

| γίνεται άμεσα | Υπόλογος: | 590749 Ω | Ω |
|---------------|-----------|----------|---|
|               |           |          |   |

- 5. Στο εικονίδιο «Παρατηρήσεις:» μπορούμε να συμπληρώσουμε τις παρατηρήσεις μας (π.χ. λόγος προμήθειας υλικού ή επείγον αιτήματος κλπ) οι οποίες θα εκτυπωθούν στο τέλος του εγγράφου.
- 6. Με το εικονίδιο 🧧 όπως ήδη γνωρίζουμε προσθέτουμε γραμμές για την επιλογή των υλικών:

| A/A | Κωδικός | Περιγραφή | Κωδικός<br>CPV | MM |         | τότητα   | Τιμή Τελευτ.<br>Αγοράς |
|-----|---------|-----------|----------------|----|---------|----------|------------------------|
|     |         |           |                |    | Αιτησης | Αποφασης |                        |
| 1   |         |           |                |    |         |          | ,0000                  |
| 2   |         |           |                |    |         |          | ,0000                  |
| 3   |         |           |                |    |         |          | ,0000                  |
|     |         |           |                |    |         |          |                        |

- 7. Εάν γνωρίζουμε τον κωδικό τον καταχωρούμε και η εγγραφή πραγματοποιείται.
- 8. Εάν δεν γνωρίζουμε τον κωδικό στο πεδίο « Περιγραφή» με Enter ή διπλό δεξί κλικ εμφανίζεται η λίστα των υλικών για την επιλογή του.
- 9. Συμπληρώνουμε «Ποσότητες Αίτησης» και προσοχή: συμπληρώνουμε και την Τιμή Τελευταίας Αγοράς του υλικού, ένα δεν την γνωρίζουμε βάζουμε κατ΄ εκτίμηση το κόστος όπως και στα χειρόγραφα έντυπα.

- 10. <u>ΠΡΟΣΟΧΗ</u> σε περίπτωση υλικού που δεν υπάρχει στη λίστα (π.χ. νέο είδος ή δεν μπορούμε να το βρούμε)επικοινωνούμε με τον κ. Βιτώρο (τηλ.8821) ώστε να ανοίξει κωδικό του είδους και στη συνέχεια ολοκληρώνουμε την Αίτηση Έγκρισης Δαπάνης.
- 11. Τέλος κάνουμε ενημέρωση (αποθήκευση) με το κουμπί **τη** ,και <u>εκτυπώνουμε την</u> <u>Άιτηση Έγκρισης Δαπάνης.</u>

Η υπόλοιπη διαδικασία είναι ίδια όπως και με τα χειρόγραφα έντυπα , όμως είναι <u>σημαντικό</u> να τονίσουμε ότι με την ηλεκτρονική αίτηση έχουμε άμεσα: κωδικό είδους περιγραφή , KAE, τον CPV του είδους αν υπάρχει, καθώς και τον υπολογισμό του συνολικού κόστους και ΦΠΑ.

A/A

12. Συμπληρώνεται αυτόματα με την αποθήκευση ο αύξων αριθμός της αίτησης.

## <u>ΣΗΜΕΙΩΣΗ:</u>

- Εάν θέλουμε να δούμε τη λίστα με τις Αιτήσεις Έγκρισης Δαπάνης που έχουμε κάνει ακολουθούμε την εξής διαδικασία : Διαχείριση → Αιτήσεις → Εκτύπωση → Έγκριση Δαπάνης.
- Στην οθόνη που εμφανίζεται επιλέγουμε: «Α/Α Αίτησης από» « Έως» τον αριθμό της αίτησης που ψάχνουμε εάν τον γνωρίζουμε, ή βάζουμε από: 1 Έως: 99999 π.χ., και με Enter έχουμε τη λίστα όλων των αιτήσεων μας.

| 📶 Εκτύπωση αιτήσεων           |               |                                   |            |     |           |                   |  |
|-------------------------------|---------------|-----------------------------------|------------|-----|-----------|-------------------|--|
| Α/Α Αίτησης απο: 1 Έως: 99999 |               |                                   |            |     |           |                   |  |
| 📶 Λίστα αιτήσεων              |               |                                   |            |     |           |                   |  |
| Κατάσταση: Όλες               |               |                                   |            |     |           | ες 💌              |  |
| A/A                           | Τύπος αίτησης | Τύπος αίτησης Ημερομηνία Υπόλογος |            |     | Κάτασταση |                   |  |
|                               |               | Αίτησης                           | Προθεσμίας |     |           |                   |  |
|                               |               |                                   |            |     |           |                   |  |
|                               |               |                                   |            |     |           |                   |  |
|                               |               |                                   |            |     |           |                   |  |
| A/A I                         | Κωδικός       |                                   | Περιγρ     | αφή | MM        | Ποσότητα          |  |
|                               |               |                                   |            |     |           | Αίτησης Εκτέλεσης |  |
|                               |               |                                   |            |     |           |                   |  |